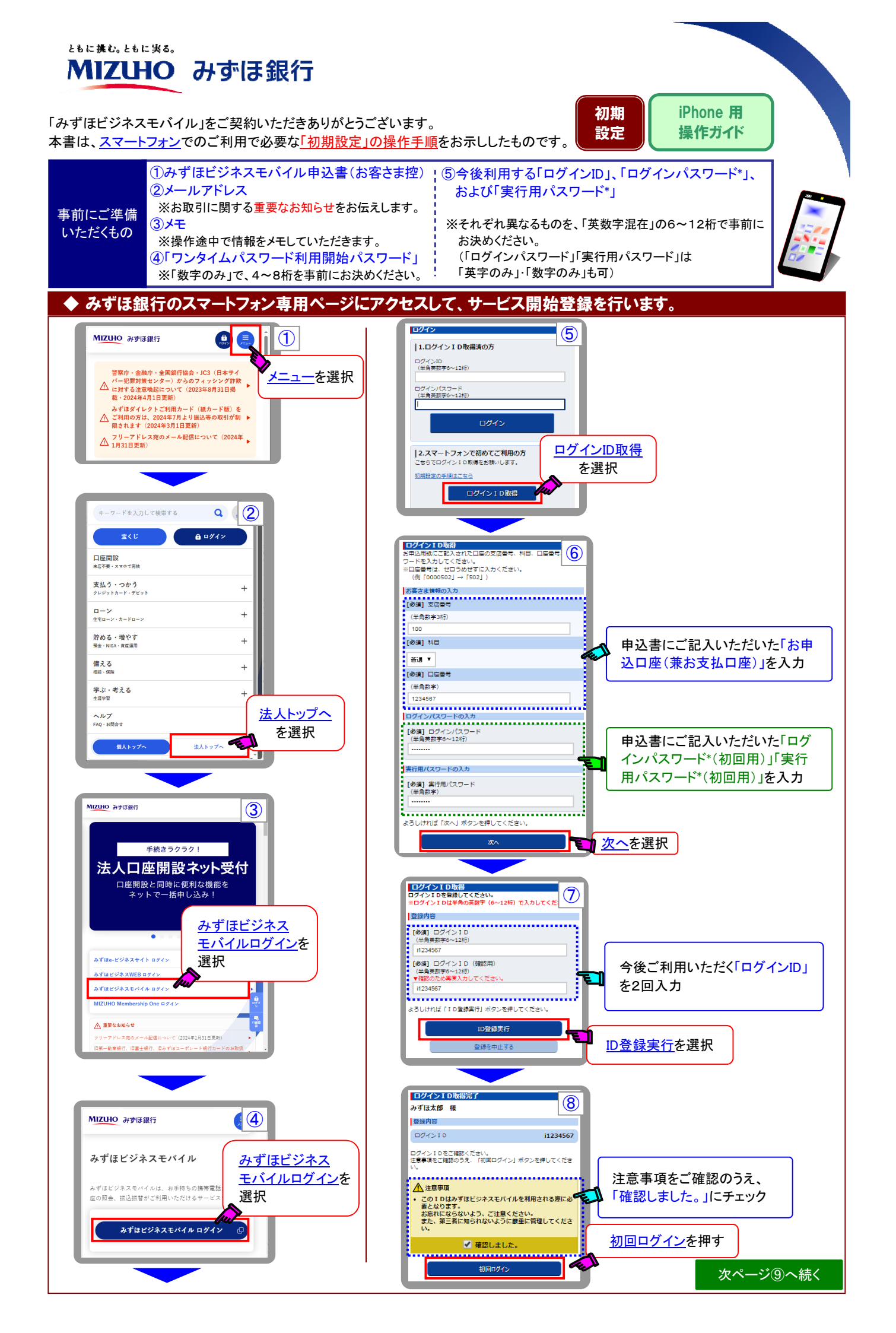

## ◆ 引き続き、サービス開始登録を行います。

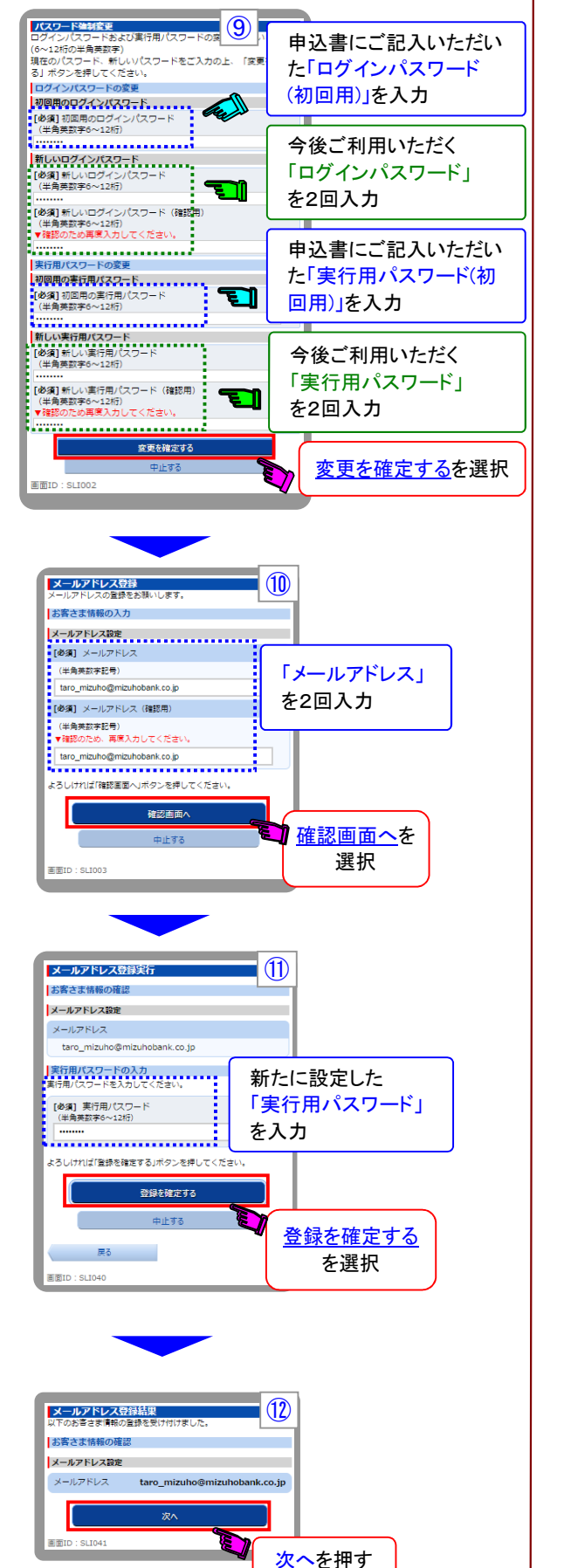

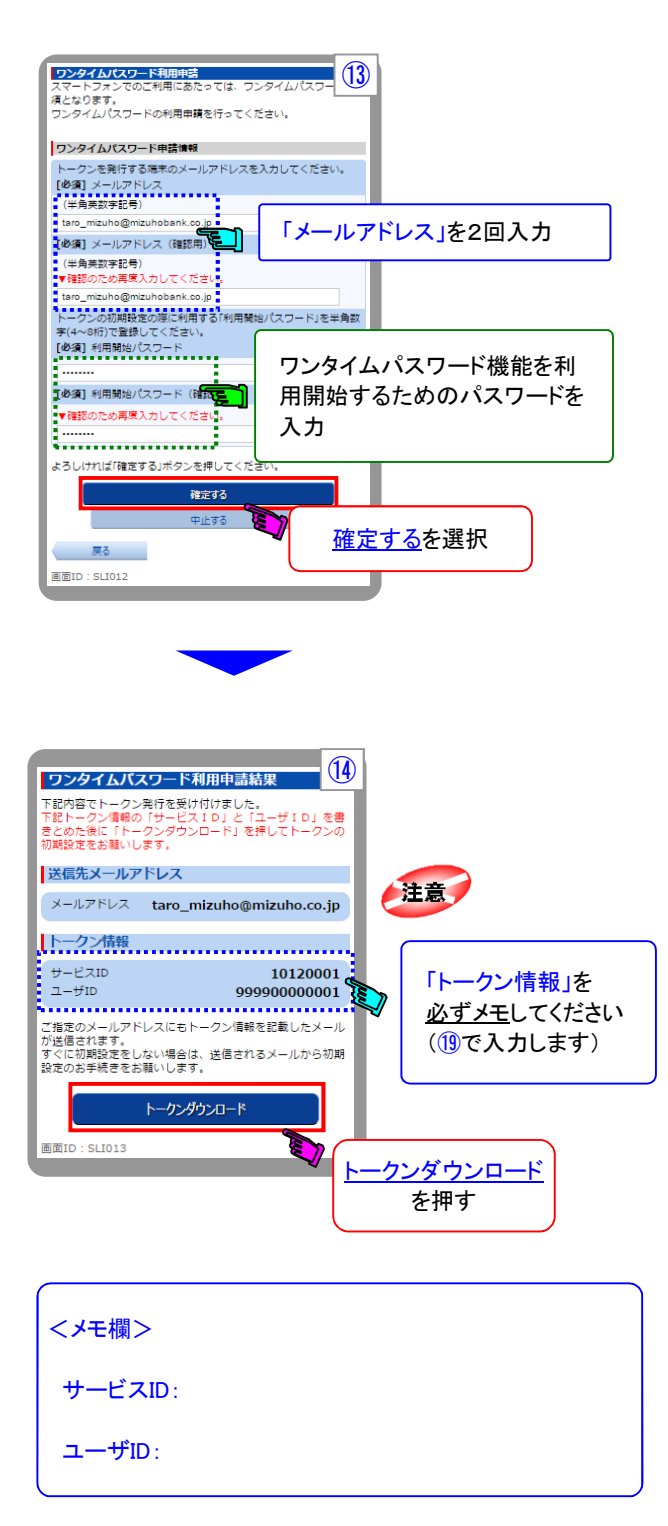

次ページ⑮へ続く

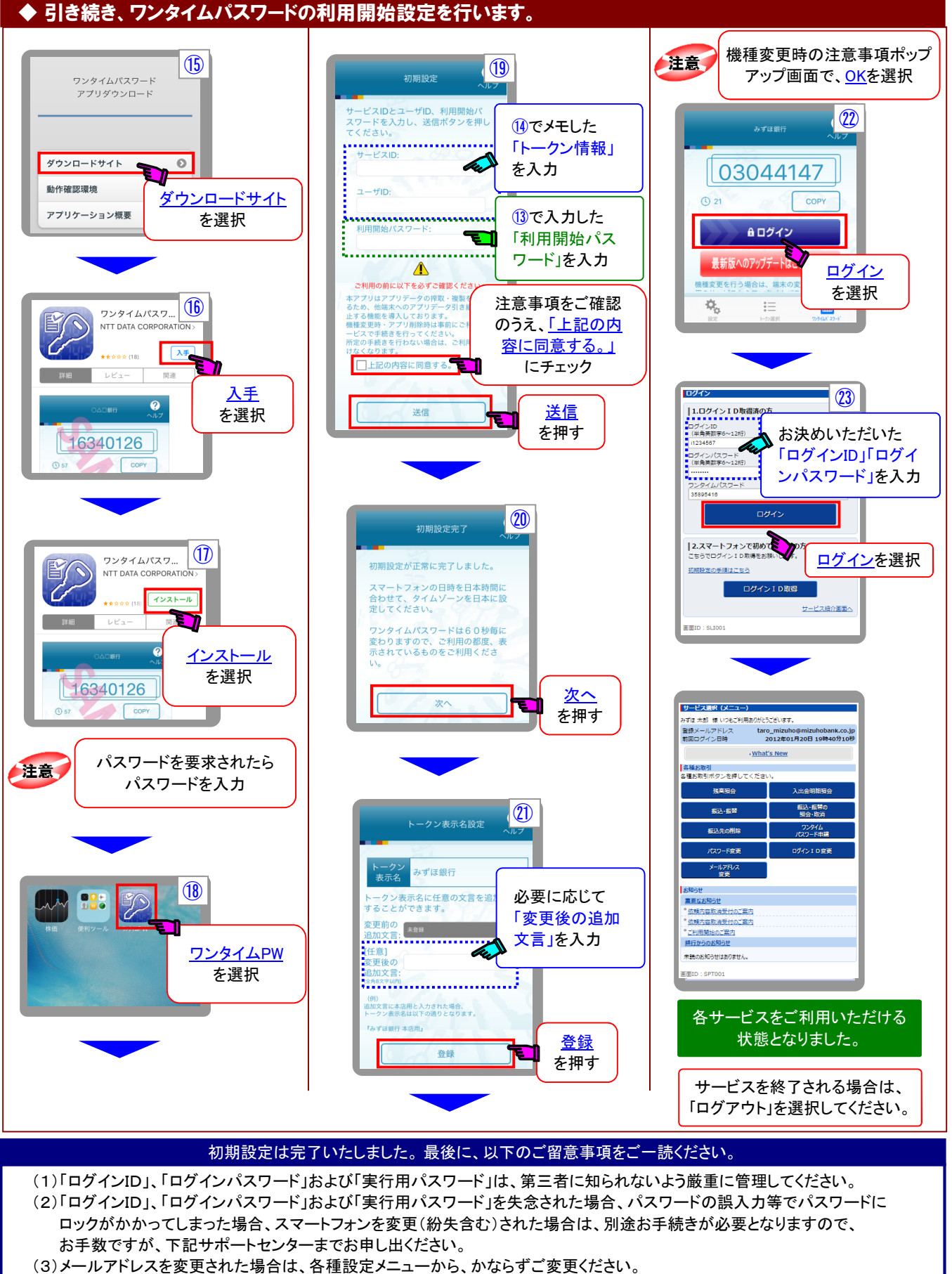

(3)メールアトレスを変更された場合は、谷裡設定メーユーから、かならすこ変更くたさい。 (4)1年以上にわたりご利用がない場合、本サービスを解約させていただく場合がございます。

- (4)「年以上にわたり」利用かない場合、本サービスを解約させていたたく場合か」さい。
- (5)その他ご契約内容に変更がある場合は、お取引部店にお申し出ください。(6)本操作手順の画面は、実際に表示される画面と若干イメージが異なる場合がございます。

## 【操作に関するお問い合せは】

みずほビジネスモバイルサポートセンター フリーダイヤル 0120-054377

〈受付時間〉月曜日~金曜日 9:00~19:00(祝日、振替休日、12月31日~1月3日を除く)

※iPhone、Apple は、 Apple Inc.の商標です。